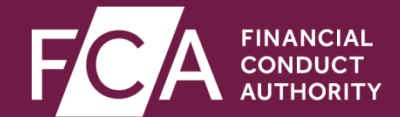

# New comments functionality on ESS

1

### Objective

We have enhanced our Electronic Submission System (ESS) by introducing new functionality for the comments process. Comments will now be managed via the existing ESS portal that you currently use to submit documents to us for review.

The following slides provide an early view of what the new comments process will look like on ESS.

The new functionality aims to improve the exchange of comments during document review (eg removing the need for fax transmission and introducing two-way electronic exchange of comments through the portal) without impacting the approval process.

#### New features available to you

- From 4 September 2017 any document submitted to us for comment will be handled through the ESS portal.
- When document review is underway and comments published by the FCA, all adviser(s) named on the ESS case will receive email notification that comments are ready for review.
- You will be able to view all comments and submit responses to comments on your document via the ESS portal.
- You will have the ability to download all comments on your case in PDF format.

The following slides give you a preview of what the new comments functionality will look like.

### New comments published – notification email

Dear poonam sinai amonkar,

| New comm  | nts are now availabl | on the Electronic Submission System. |
|-----------|----------------------|--------------------------------------|
| Case Num  | er: <u>00027866</u>  |                                      |
| Issuer Na |                      |                                      |

Thank you.

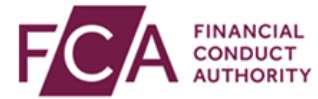

This email and the information it contains, which may be privileged and/or confidential, is for the use of the addressee(s). The unauthorised use, disclosure or copying of this email or such information is strictly prohibited and could, in certain circumstances, be a criminal offence. If you are not the intended recipient, please call UKLA Administration on 020 7066 8348 and delete this message and any attachment from your system.

When new comments are released, all the advisers named on the case will receive an email notification as shown above.

You can directly access the case by clicking on the case link provided in the email.

#### Accessing comments on a case

| FINANCIAL<br>CONDUCT<br>AUTHORITY Electronic Submission System |                                         |                                                            |  |  |
|----------------------------------------------------------------|-----------------------------------------|------------------------------------------------------------|--|--|
|                                                                | My Cases Submit                         | Cancel                                                     |  |  |
| Case: 00027866                                                 |                                         | Case Status: Op n View Comments                            |  |  |
| ase Information                                                | Case Documents                          | Response Informatio                                        |  |  |
|                                                                |                                         | Fields required for case submission are denoted by an $st$ |  |  |
| Please input all the relevant case informat                    | ion here before uploading documents und | der the Case Documents tab.                                |  |  |
| Requested Decision(s) 🤨                                        |                                         |                                                            |  |  |
| Approval of a circular under LR13.2.1                          |                                         |                                                            |  |  |
| Same Day Supplement: No                                        |                                         |                                                            |  |  |
| Case Information                                               |                                         |                                                            |  |  |
| Transaction Title(s) (2)                                       |                                         |                                                            |  |  |
| Acquisition of NewCo                                           |                                         | <u>^</u>                                                   |  |  |
|                                                                |                                         | ×                                                          |  |  |
| Related Case Number(s) 🙆                                       |                                         |                                                            |  |  |

You can access comments by opening the case and clicking on <u>View Comments</u> as shown above.

#### Comments landing page – at log-on

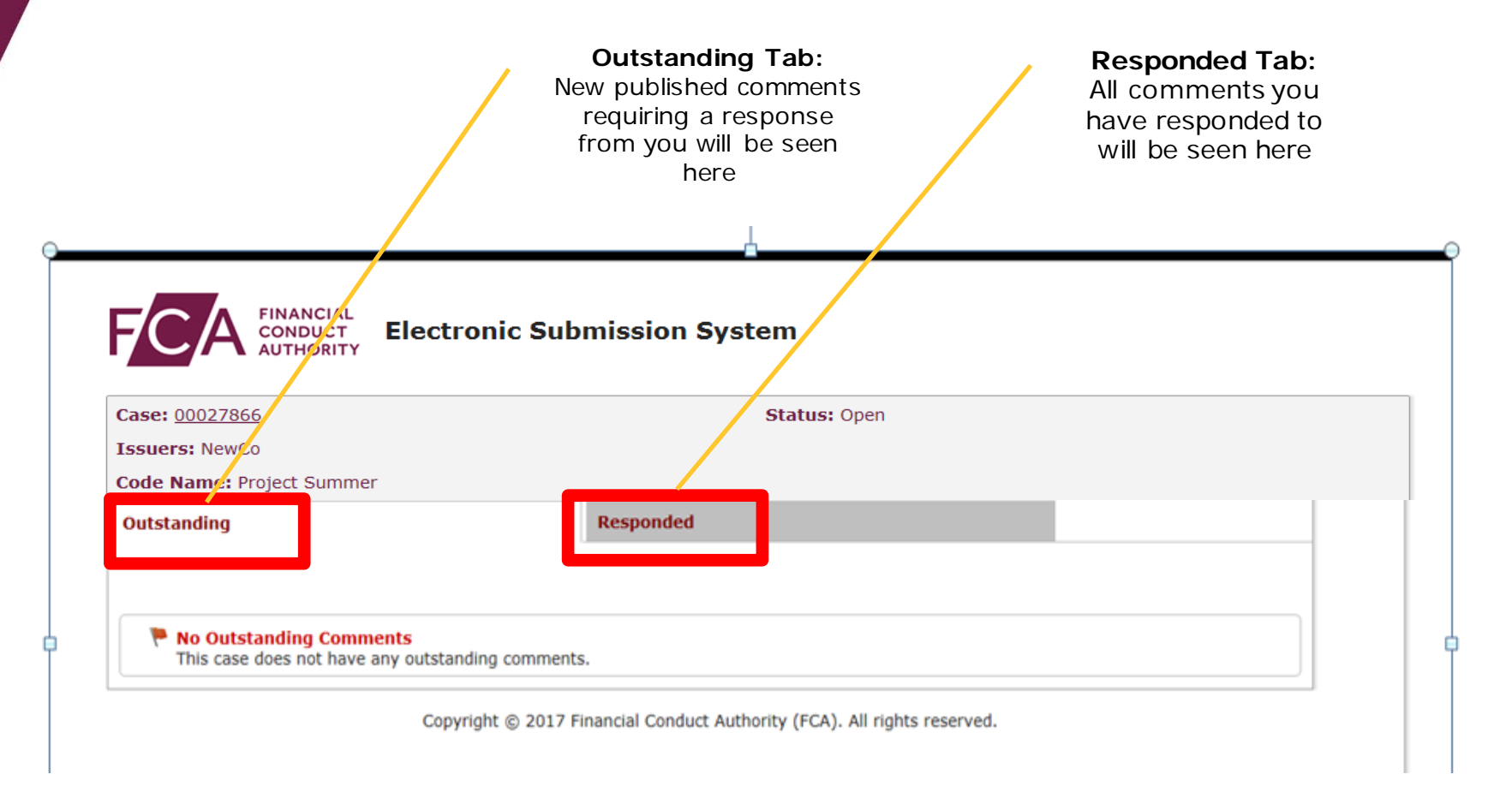

On clicking <u>View Comments</u> you will be taken to the Comments landing page as seen above.

Comments will appear here when the reading team has published comments during their review of the document drafts you have submitted to us.

### Comments landing page – with comments

| You can download<br>all comments and<br>responses by<br>clicking on this                                           | Comment<br>This is how a<br>summary comment<br>looks on the tab                                                                                                    | Responses<br>You can subm<br>your responses<br>clicking on th<br>button                                                                                                    |
|----------------------------------------------------------------------------------------------------|----------------------------------------------------------------------------------------------------|----------------------------------------------------------------------------------------------------|
| ic Submission System                                                                                               |                                                                                                    |                                                                                                    |
| Stati                                                                                                    | us: Open                                                                                                    |                                                                                                    |
| Responded                                                                                                    |                                                                                                    |                                                                                                    |
| esponse.                                                                                                    |                                                                                                    | ubmit Responses                                                                                                    |
| de aware of the list of documents re<br>s/registration document must be da<br>he document in final form for appro  | equired for approval of a prospectus set<br>ated and will only be approved on the sav<br>val. Note: publication may only occur af                                                                                                    | out in Prospectus Rule<br>me day as it is dated. 3.<br>ter appro <u>more.</u>                                                                                                    |
|                                                                                                    |                                                                                                    |                                                                                                    |
|                                                                                                    |                                                                                                    |                                                                                                    |
|                                                                                                    |                                                                                                    | Ci Commont                                                                                                    |
| PM                                                                                                    |                                                                                                    | Show Comment                                                                                                    |
| by reference                                                                                                    |                                                                                                    |                                                                                                    |
| with or notified to the FCA may be<br>oration by reference in the documer<br>. 3. Where only certain parts of a do | incorporated by reference (see Prospect<br>nt or that PR 2.4.1 has been complied wi<br>ocument are being incorporated by refer                                                                                                    | us Rule "PR" 2.4.1) 2.<br>ith in relation to any<br>ence, please inc <u>more.</u>                                                                                                    |
|                                                                                                    |                                                                                                    |                                                                                                    |
|                                                                                                    |                                                                                                    |                                                                                                    |
|                                                                                                    |                                                                                                    |                                                                                                    |
|                                                                                                    |                                                                                                    |                                                                                                    |
|                                                                                                    | all comments and<br>responses by<br>clicking on this<br>ic Submission System<br>Stat<br>Responded<br>response.<br>Proval<br>de aware of the list of documents r<br>s/registration document must be da<br>he document in final form for appro | all comments and<br>responses by<br>clicking on this<br>ic Submission System<br>Responded<br>Responded<br>PM<br>PM<br>by reference<br>With or notified to the FCA may be incorporated by reference (see Prospect<br>3. Where only certain parts of a document are being incorporated by reference<br>3. Where only certain parts of a document are being incorporated by reference<br>3. Where only certain parts of a document are being incorporated by reference<br>3. Where only certain parts of a document are being incorporated by reference<br>3. Where only certain parts of a document are being incorporated by reference<br>being incorporated by reference (see Prospection by reference in the document are being incorporated by reference being incorporated by reference bei |

### Show comments - seeing the details of a comment

| FILMCAL Electronic Submission System                                                                                                    |                                            |                                       |                                                                                              |
|----------------------------------------------------------------------------------------------------|--------------------------------------------|---------------------------------------|----------------------------------------------------------------------------------------------|
| Care (1922)26 States Cym<br>Isaers Irola<br>Cold Hane Fryd Samer<br>Oddauding Angel                                                                                                    | FCA CON                                    | NCIAL<br>DUCT Electronic SI           | Ibmission System                                                                             |
| Dockland & A FPE     Kolumit Responses       The following commendes sequiple a response.     Celeboolty 200 Accument Approval                                                                                                    |                                            |                                       |                                                                                              |
| In these ensures that the traumer in marka assume of the tilt of thorameters regarded for approval of a protection target of the approval of a protection target of the approval of a protection target of the approximation of the approximation of the approxi      | Case: 00027866                             |                                       | Status: Open                                                                                 |
| Linding Mark Reference 1 Section 2017 13:30 PM Section 2017 13:30 PM Section 2017 13:30 PM Section 2017 13:30 PM Concepts and the reference Linding Concepts and Reference Linding Concepts and Reference                                                                                                    | Iscuare:                                   |                                       |                                                                                              |
| Page explore that there is no increase that be observed in the descenter of the discussion of the discussion of the disc | Code Name: Proje                           | t Summer                              |                                                                                              |
| Millimed Date (150/70217335) PT Mon Contrast: Control (150/7021735) Control (150/7021735) Control (15                                                                                                    | Your Response                              |                                       |                                                                                              |
| Daniel information dans not form part of the prospecting (for RD party R1: b) include specific reference to the Dany Daniel info<br>Page Networks (F NA<br>Poweness) Chronic (NOT)<br>Linding Bade Reference (                                                                                                    | Last Deaft Saved                           | 00 -                                  |                                                                                              |
|                                                                                                    |                                            | 011 -                                 |                                                                                              |
|                                                                                                    |                                            |                                       | ^                                                                                            |
| Click the <b>Show</b>                                                                                                    |                                            |                                       |                                                                                              |
| Comments link                                                                                                    |                                            |                                       |                                                                                              |
| on a comment to                                                                                                    |                                            |                                       |                                                                                              |
| see further detail                                                                                                    |                                            |                                       | ĭ                                                                                            |
|                                                                                                    | Page No.:                                  |                                       |                                                                                              |
| Add your<br>response here                                                                                                    |                                            |                                       | Save & Exit Save Back                                                                        |
|                                                                                                    | C-00002398 - (PI                           | ) Document Approval                   |                                                                                              |
|                                                                                                    | 1. Please ensure the                       | it the issuer is made aware of        | the list of documents required for approval of a prospectus set out in Prospectus Rule 3.1.1 |
| comment you                                                                                                    | 2. A prospectus/bas                        | e prospectus/registration doc         | ument must be dated and will only be approved on the same day as it is dated.                |
| are responding                                                                                                    | 3. Please submit at<br>Prospectus Rule 3.1 | least two copies of the docum<br>.10. | ent in final form for approval. Note: publication may only occur after approval as per       |
| to is shown                                                                                                    | Linked Document                            | : Circular_V001                       | Listing Rule Reference :                                                                     |
| here                                                                                                    | Page Number : N/                           | A.                                    | Published Date : 05/07/2017 15:58                                                            |
|                                                                                                    | History                                    |                                       |                                                                                              |
| The provious history                                                                                                    |                                            |                                       |                                                                                              |
| trail of the comment                                                                                                    | There is no H                              | story record to this comment          |                                                                                              |
| and response you                                                                                                    |                                            |                                       |                                                                                              |
| have submitted is                                                                                                    | A comment carried for                      | prward from a p                       | revious review, along with any response you have                                             |
|                                                                                                    | added, will be visible                     | in the History s                      | ection.                                                                                      |

#### Show comments - seeing the history of a comment

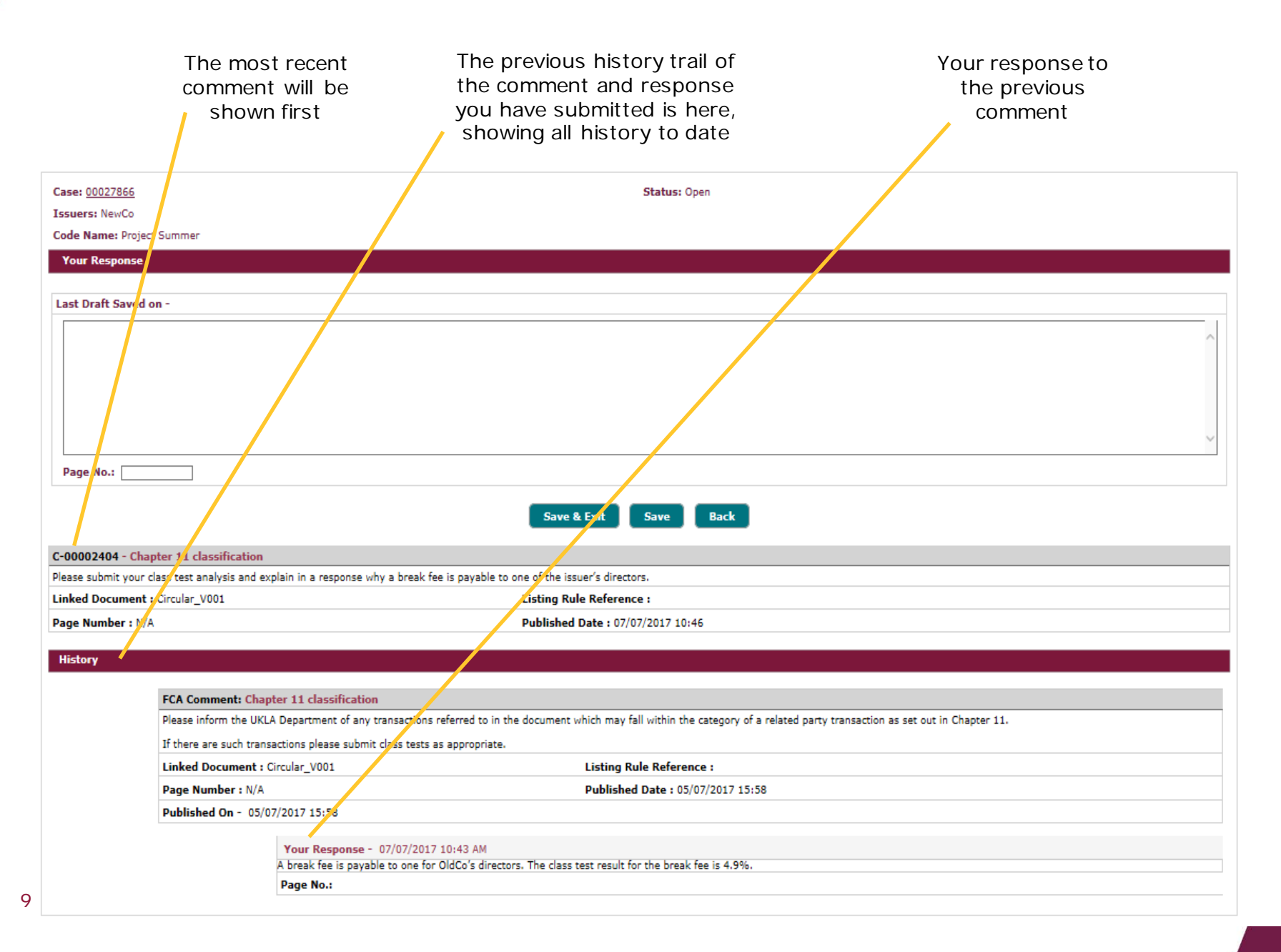

#### Adding a response to a comment

|                                                                                                    | Status: Open                                                                                                    |        |
|----------------------------------------------------------------------------------------------------|----------------------------------------------------------------------------------------------------|--------|
| suers:                                                                                                    |                                                                                                    |        |
| de Name: Project Summer                                                                                     |                                                                                                    |        |
| Your Response                                                                                               |                                                                                                    |        |
|                                                                                                    |                                                                                                    |        |
| ast Draft Saved on -                                                                                        |                                                                                                    |        |
| A break fee is payable to one for OldCo's                                                                   | directors. The class test result for the break fee is 4.9%.                                                                                                    | ~      |
|                                                                                                    |                                                                                                    |        |
|                                                                                                    |                                                                                                    |        |
|                                                                                                    |                                                                                                    |        |
|                                                                                                    |                                                                                                    |        |
|                                                                                                    |                                                                                                    | $\sim$ |
|                                                                                                    |                                                                                                    |        |
| Page No.:                                                                                                   |                                                                                                    |        |
|                                                                                                    | Cave & Exit Cave Back                                                                                                    |        |
|                                                                                                    | Save & LAIL Save Dack                                                                                                    |        |
| 00002403 - Chapter 10 classification                                                                        |                                                                                                    |        |
| here applicable please submit a classifica<br>hssification of the transaction have chang<br>(1 A Denartment | ion letter under Chapter 10 of the Listing Rules. Please ensure that if any of the figures used for<br>ad since the classification letter was originally submitted, a revised letter is submitted to the FCA's | ;      |
| Cor beparanena.                                                                                             | Listing Rule Reference ·                                                                                                    |        |
| nked Document : Circular_V001                                                                               |                                                                                                    |        |
| nked Document : Circular_V001                                                                               | Published Date : 05/07/2017 15:58                                                                                                    |        |

Copyright  $\circledast$  2017 Financial Conduct Authority (FCA). All rights reserved.

For each comment you will need to add a response in the box shown above.

You must add a response for every outstanding comment before re-submitting them to us.

## Publish responses

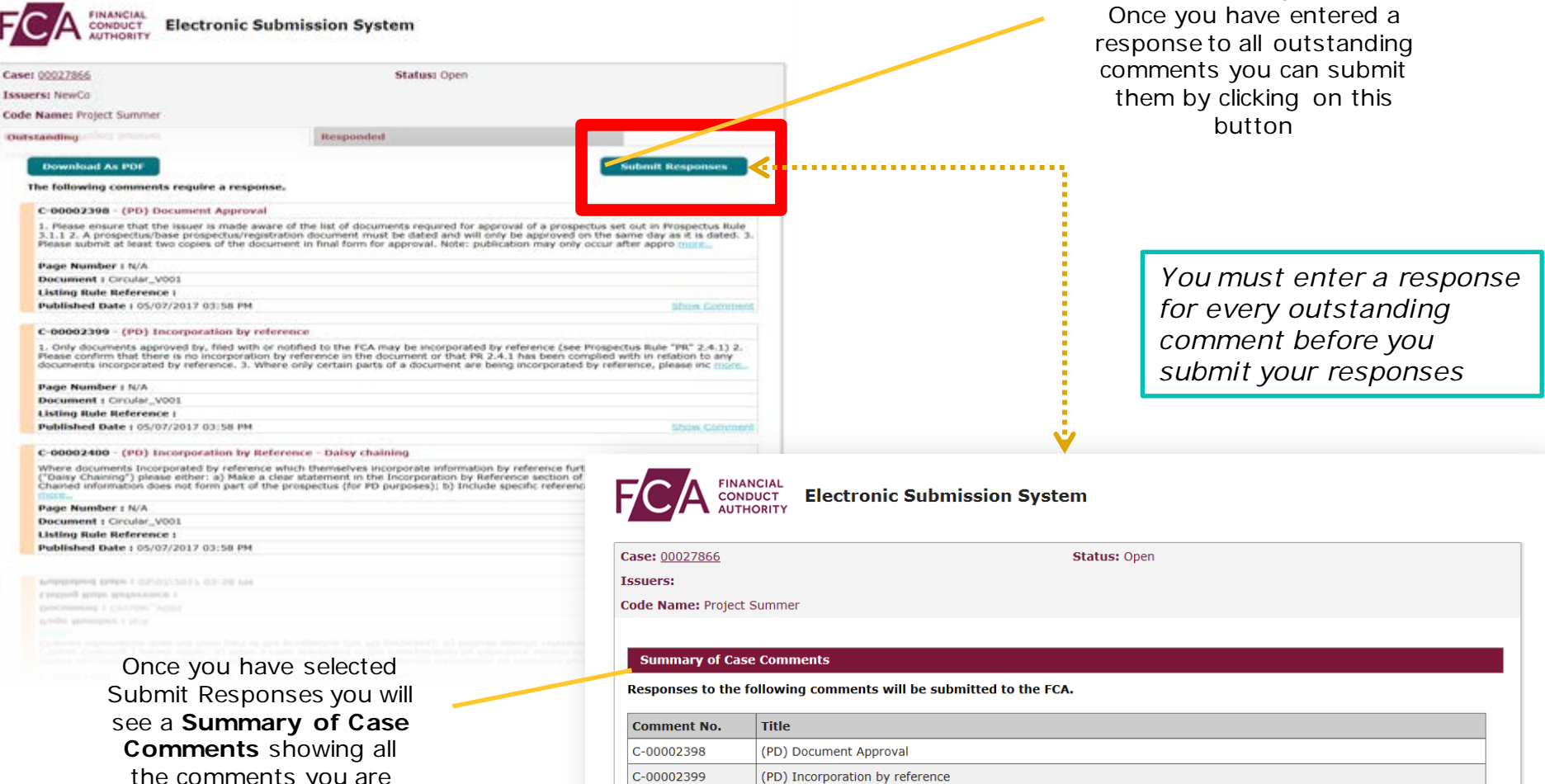

the comments you are about to submit responses to

Click on **Submit** Responses to make the responses available to the FCA

| Comment No. | Title                                            |  |  |  |  |
|-------------|--------------------------------------------------|--|--|--|--|
| C-00002398  | (PD) Document Approval                           |  |  |  |  |
| C-00002399  | (PD) Incorporation by reference                  |  |  |  |  |
| C-00002400  | (PD) Incorporation by Reference - Daisy chaining |  |  |  |  |
| C-00002401  | (PD) Summary requirements (1)                    |  |  |  |  |
| C-00002402  | (PD) Summary requirements (2)                    |  |  |  |  |
| C-00002403  | Chapter 10 classification                        |  |  |  |  |
| C-00002404  | Chapter 11 classification                        |  |  |  |  |
| C-00002405  | 405 Director's details                           |  |  |  |  |
| C-00002400  | ESMA update of the CESR recommendations          |  |  |  |  |
| C-00002407  | FEES - Deadline for UKLA reco                    |  |  |  |  |
| C-00002408  | FEES - Payment Method                            |  |  |  |  |
|             | Cancel Cubmit Despenses                          |  |  |  |  |

Submit Responses

#### **Download comments as a PDF**

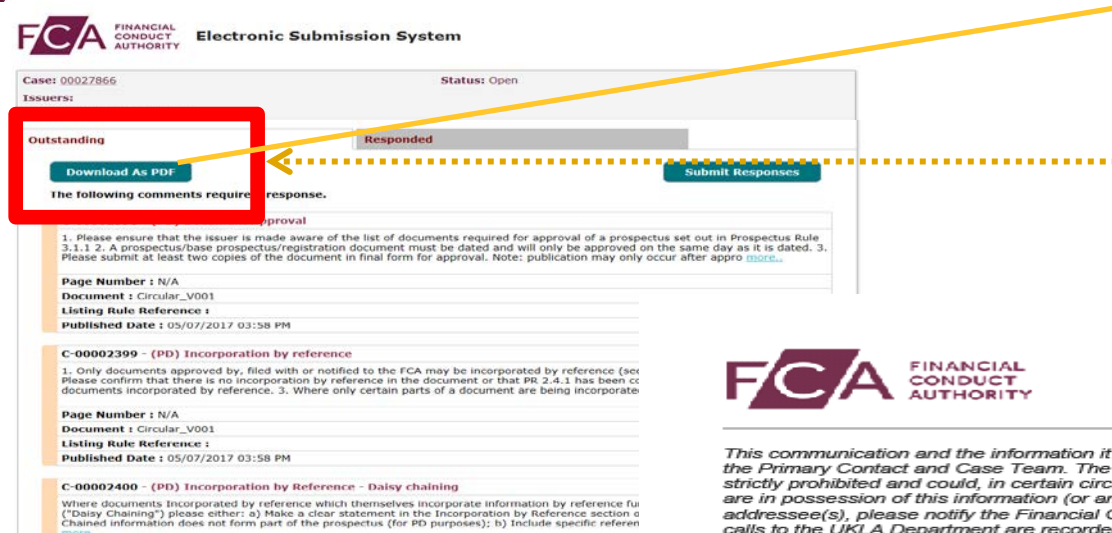

#### **Download PDF**

You can generate a PDF of all new comments or comments you have responded to by clicking here

This communication and the information it contains, which may be privileged and/or confidential, is for the use of the Primary Contact and Case Team. The unauthorised use, disclosure or copying of this or such information is strictly prohibited and could, in certain circumstances, be a criminal offence. If you are not the/an addressee, and are in possession of this information (or any copy) without the consent of the Primary Contact or Case Team addressee(s), please notify the Financial Conduct Authority immediately by telephone at +44 (0)20 7066 1000. All calls to the UKLA Department are recorded for regulatory purposes.

Please note: All outstanding information is subject to material comment. A response to our comments should be returned with the next proof submitted to the Department.

|          |                                                          | Case Summary                                                                                                    | 00027866                            | Code Name:                                      | Project Summer    |  |  |
|----------|----------------------------------------------------------|----------------------------------------------------------------------------------------------------|-------------------------------------|-------------------------------------------------|-------------------|--|--|
|          |                                                          | Case Issuers:                                                                                                    | NewCo                               | Coue Name.                                      | Project outmiller |  |  |
|          |                                                          | Corre Community                                                                                                    |                                     |                                                 |                   |  |  |
|          |                                                          | Case Comments                                                                                                    |                                     |                                                 |                   |  |  |
|          |                                                          | FCA Comment: C-0000240                                                                                                    | 8 - FEES - Payment Method           |                                                 |                   |  |  |
|          |                                                          | Payment of URLA fees may be made by any of the following methods:                                                                                                    |                                     |                                                 |                   |  |  |
|          |                                                          | - Cheque, payable to the Financial Conduct Authority and sent to your UKLA Department contact on this case;                                                                                                    |                                     |                                                 |                   |  |  |
|          |                                                          | - Credit card, by calling 020 7066 8352;                                                                                                    |                                     |                                                 |                   |  |  |
|          |                                                          | - Electronic bank transfer, details of which can be tound on our electronic payment form (to accompany all such payments) available in the 'Forms and Checklists' section of our website at <a href="https://www.fca.org.uk/ilms/markets/ukla/forms">www.fca.org.uk/ilms/markets/ukla/forms</a> |                                     |                                                 |                   |  |  |
|          |                                                          | If you have any questions on the above please contact Listing Applications on 020 7066 8352                                                                                                    |                                     |                                                 |                   |  |  |
|          |                                                          | Page No.: N/A                                                                                                    |                                     |                                                 |                   |  |  |
|          | Linked Document : Circular_V001 Listing Rule Reference : |                                                                                                    |                                     |                                                 |                   |  |  |
|          |                                                          | Published Date : 05/07/2017 03:58 PM                                                                                                    |                                     |                                                 |                   |  |  |
| 1        |                                                          | Comment Response                                                                                                    |                                     |                                                 |                   |  |  |
|          |                                                          |                                                                                                    |                                     |                                                 |                   |  |  |
|          |                                                          | Last Draft Sav                                                                                                    | red On - 05/07/2017 04:38 PM        |                                                 |                   |  |  |
| <u> </u> |                                                          | A break fee is                                                                                                    | payable to one for OldCo's director | s. The class test result for the break fee is 4 | 9%.               |  |  |
| 5        |                                                          | Page No.:                                                                                                    |                                     |                                                 |                   |  |  |
|          |                                                          |                                                                                                    |                                     |                                                 |                   |  |  |
|          |                                                          | FCA Comment: C-00002407 - FEES - Deadline for UKLA Fees                                                                                                    |                                     |                                                 |                   |  |  |
|          |                                                          | Vetting fees payable pursuant to FEES 3 Annex 5R are due with the first draft of a document. If the vetting fee was not included with the first draft of the<br>document please note that further comments will not be sent until payment has been made.                                        |                                     |                                                 |                   |  |  |
| ed       |                                                          | Application fees payable pursuant to FEES 3 Annex 4 are due at the time the application is made. The listing hearing cannot proceed, and securities will not be listed, unless the application fee is received.                                                                                 |                                     |                                                 |                   |  |  |
|          |                                                          | Page No.: N/A                                                                                                    |                                     |                                                 |                   |  |  |

A PDF will be created which you can save, print or email to other advisors working on your case who do not have access to the system

Page Number : N/A

2

Document : Circular V001

Listing Rule Reference : Published Date : 05/07/2017 03:58 PM

#### Double click on the image to see the PDF in detail

You can download both new comments and comments you have responded to. The PDF will have the up-to-date trail of the comment and responses you have submitted to the FCA. You can download all the comments on a case if you need to do so for record keeping.

# What do you need to do?

- Continue to check our website for updates and encourage colleagues involved in the comments process to do the same. <u>https://www.fca.org.uk/markets/ukla/contact/submit-documents-electronically</u>
- Use this presentation to familiarise yourself and your colleagues with the new system. An in-depth guide will be available on our website on 4 September 2017.
- Consider whether the new functionality will require any changes to business processes. As we are not changing the document review process, only the system by which we manage comments, we do not expect you to need to make any significant changes. However, for example, you may want to consider whether:
  - the introduction of an electronic comments process will change how you handle comments
  - you will require additional users to register for the system
- Your allocated readers will make you aware of what you need to do on a case-bycase basis. We expect that:
  - cases in progress on 4 September 2017 will continue to use the current fax process for comments until the case is closed
  - new cases from 4 September 2017 will use the new ESS functionality